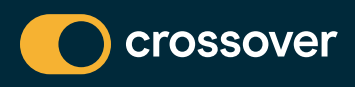

# Follow these simple steps to **ACTIVATE YOUR CROSSOVER HEALTH MEMBERSHIP!**

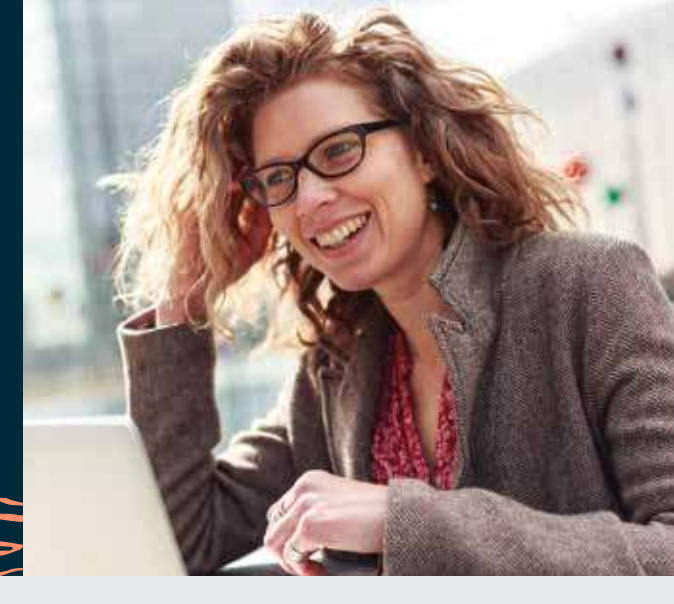

| e                                   |                                                                                                    |
|-------------------------------------|----------------------------------------------------------------------------------------------------|
| COMCAST HEALTH CONTER               |                                                                                                    |
|                                     |                                                                                                    |
|                                     |                                                                                                    |
|                                     |                                                                                                    |
|                                     |                                                                                                    |
|                                     | ttiller of the                                                                                                    |
| GATERING THE OPPERATE               | war ni uma coeció nicaturial<br>antona                                                                                                    |
| Mennes Information<br>Mennes        | where the street benefit to be and the street benefit to be and the street benefit to be and the street benefits and the street benefits and the stree |
| Liference pel (consent<br>antimatos |                                                                                                    |

### VISIT: crossoverhealth.com/comcastcenter

Click on the log in/sign up button near the upper right corner of the browser window

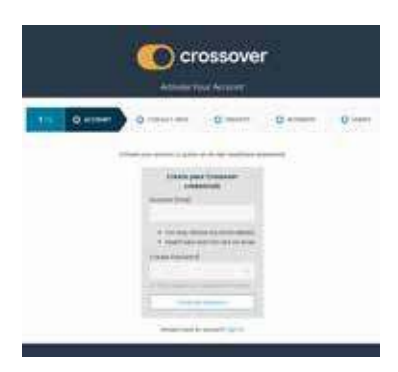

### **STEP 1:** Enter your credentials

- Provide the email address you will use to manage your account (can be your personal email)
- Create a password

| Crossover                                                                                                    |    |  |  |
|----------------------------------------------------------------------------------------------------|----|--|--|
| Alter Quantitation Quantitation Quantitation Quantitation   Antimetania Antimetania Antimetania Quantitation Quantitation   Antimetania Antimetania Antimetania Antimetania Quantitation Quantitation                                                                                                    | 0- |  |  |
| Annual Constantion of Constantion of |    |  |  |

### **STEP 2:** Tell us how to contact you

- Enter your name and WORK EMAIL (used for eligibility verification)
- Enter the email address where you'd like to receive your Crossover portal notifications (appointment confirmations and reminders, etc.)
- Enter your mobile phone number
- Select your preferred language

# 

## **STEP 3:** Tell us about yourself so we can confirm your eligibility

- Enter your name
- Enter your gender
- Enter your date of birth

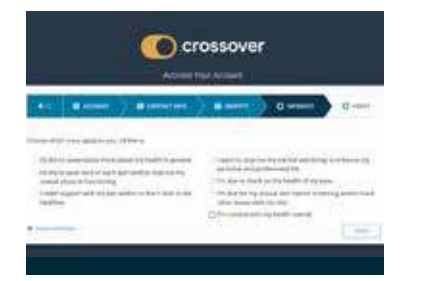

## **STEP 4:** Tell us how to best serve you

- Select all options that match your overall wellness goals and health interests
- Click "Finish"

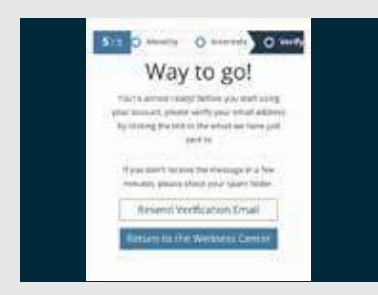

#### **STEP 5:** Verify your account

- Once you see this "Way to go!" screen, it's time to check your email
- If you get an error screen, please redo these steps and enter your other work email (ie: @comcast.com, @cable.comcast.com, etc.) that could be associated with your eligibility

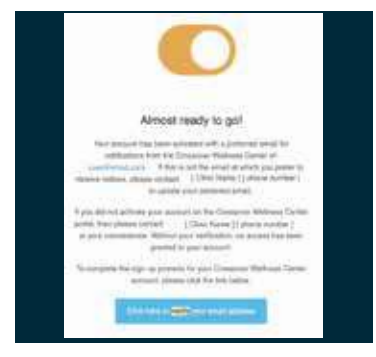

#### **STEP 6:** Check your email

- Open verification email
- Click blue button to complete the verification process

# Clicking the blue button in your verification email will send you to the "Congratulations!" screen.

Note: the email button will expire if not used immediately.

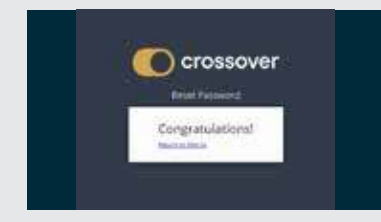

#### **STEP7:** You're almost done

Click "Return to Sign In"

Log in today at crossoverhealth.com/comcastcenter

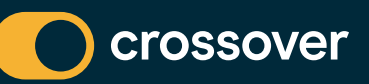